# FUDO ONE INSTALLATION ON VMWARE

## Download Fudo One image from:

https://fudosecurity.com/download-en/

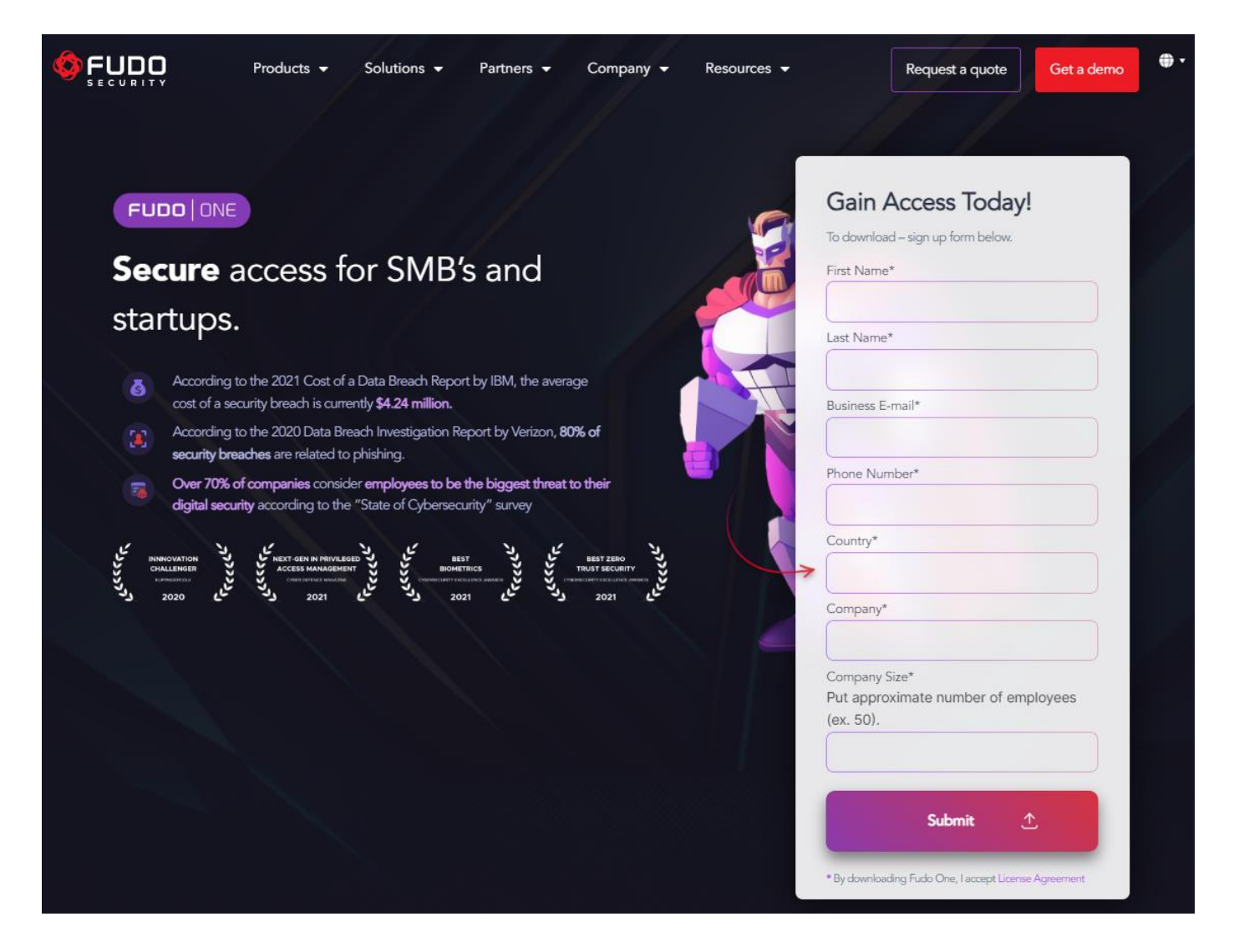

Login to your VMware:

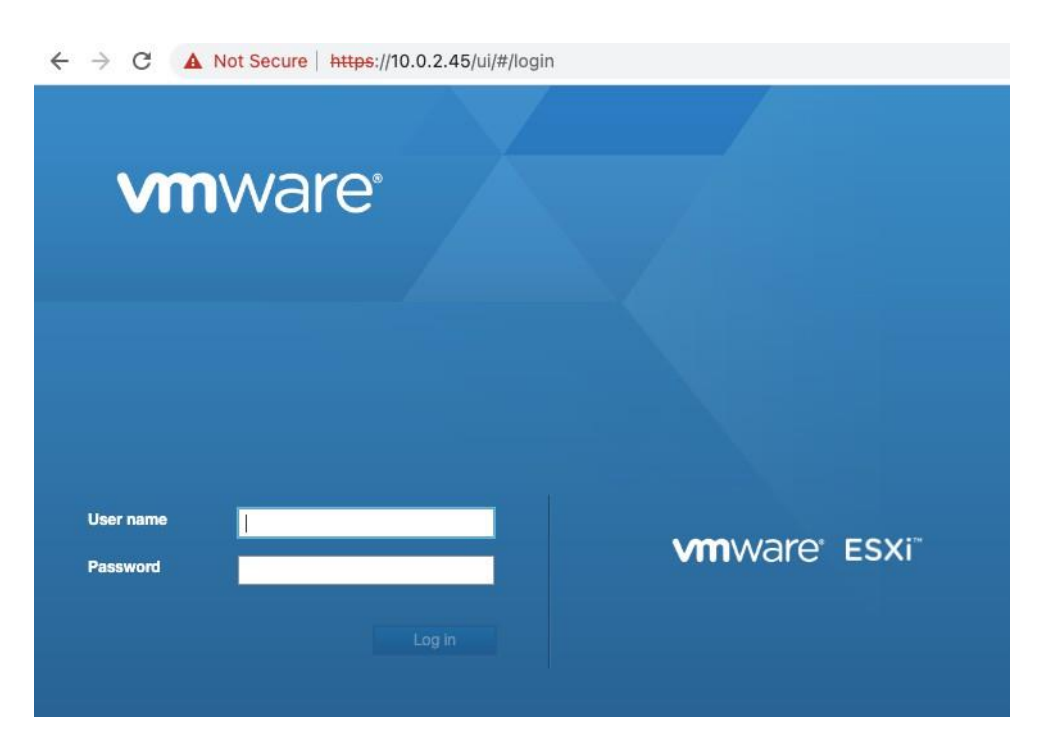

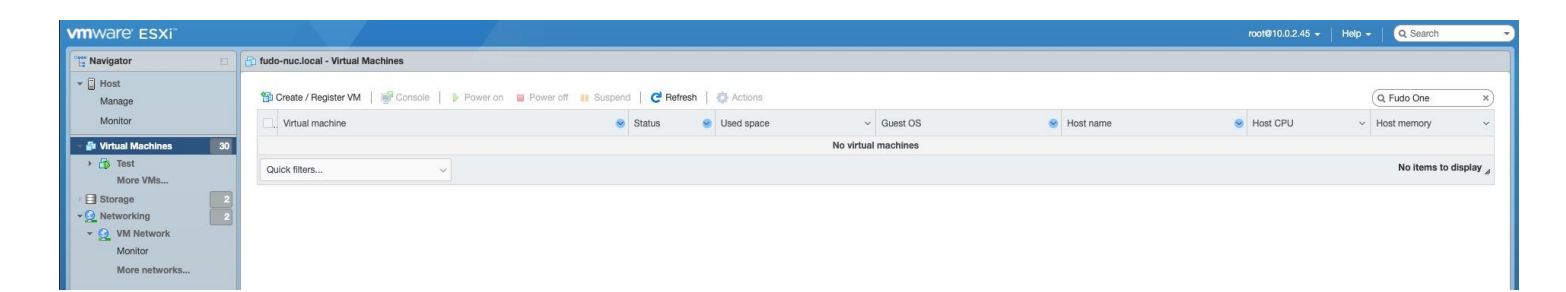

### Select Create / Register VM:

|    | fudo-nuc.local - Virtual Machines                            |
|----|--------------------------------------------------------------|
|    | Create / Register VM   Provide    Console    Virtual machine |
| 30 |                                                              |
|    | Quick filters ~                                              |
|    | 30                                                           |

Select Deploy a new virtual machine from an OVF or OVA file:

| select creation type                                            | Select creation type                                                             |                                                                                                    |
|-----------------------------------------------------------------|----------------------------------------------------------------------------------|----------------------------------------------------------------------------------------------------|
| Select OVF and VMDK files<br>Select storage                     | How would you like to create a Virtual Machine?                                  |                                                                                                    |
| license agreements<br>Deployment options<br>Additional settings | Create a new virtual machine<br>Deploy a virtual machine from an OVF or OVA file | This option guides you through the process of creating a virtual machine from an OVF and VMDK files. |
| feady to complete                                               | Register an existing virtual machine                                             |                                                                                                    |
|                                                                 |                                                                                  |                                                                                                    |

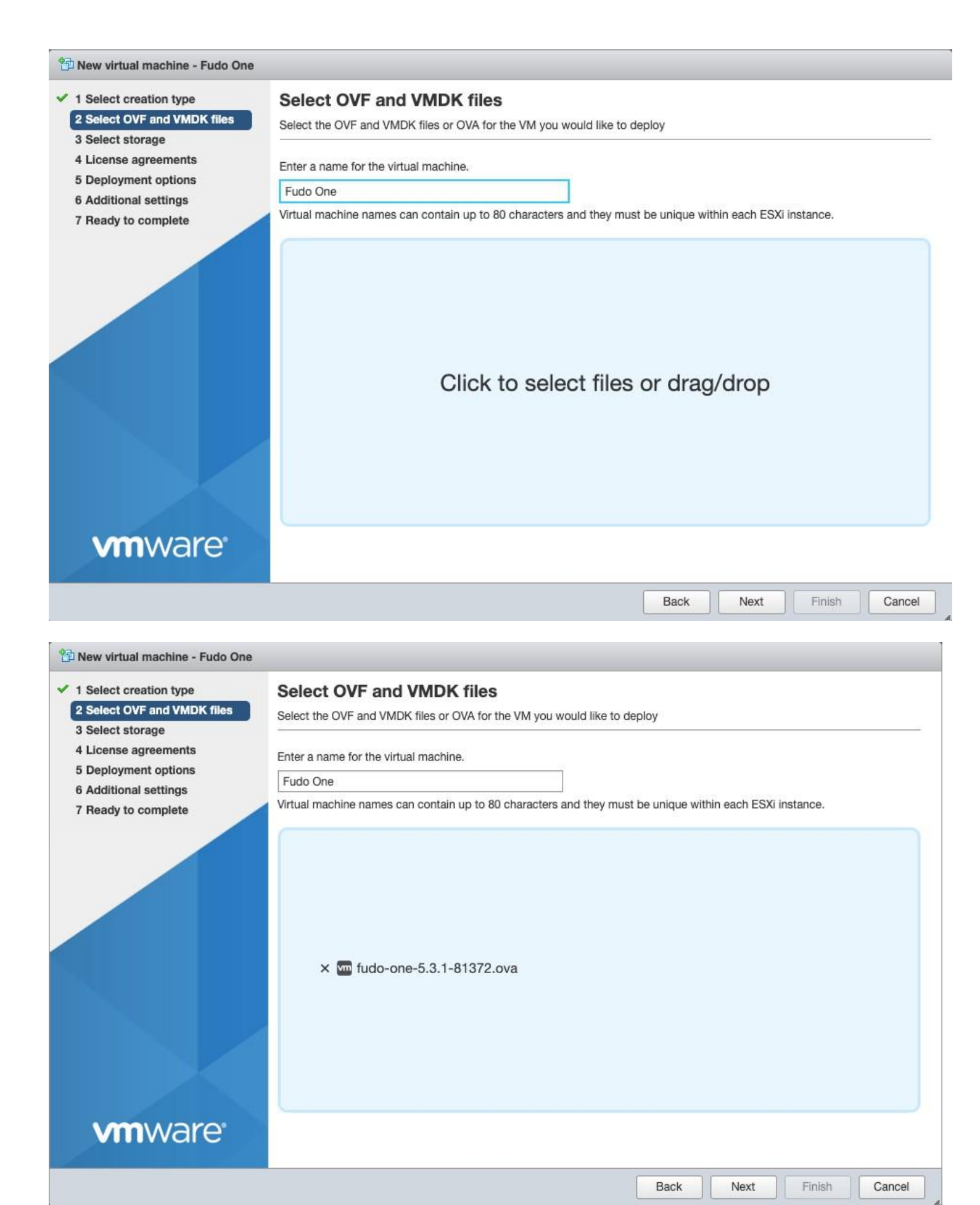

#### Click Next

Choose proper storage on your VMware to store Fudo One (here we'll use ds02 as an example):

|                                                                    | ore                                                                                               |                                                                                                    |                                                                                                    |                                                                                                    |                                                                                                    |                                                                                                    |                                                                                                    |                                                                                                    |
|--------------------------------------------------------------------|---------------------------------------------------------------------------------------------------|----------------------------------------------------------------------------------------------------|----------------------------------------------------------------------------------------------------|----------------------------------------------------------------------------------------------------|----------------------------------------------------------------------------------------------------|----------------------------------------------------------------------------------------------------|----------------------------------------------------------------------------------------------------|----------------------------------------------------------------------------------------------------|
| Standard Persistent Memory<br>Select a datastore for the virtual r | machine's co                                                                                      | nfiguration files                                                                                                    | and all of its                                                                                                    | virtual disks.                                                                                                    |                                                                                                    |                                                                                                    |                                                                                                    |                                                                                                    |
| Name                                                               | ~                                                                                                 | Capacity ~                                                                                                    | Free                                                                                                    | Туре                                                                                                    | ~                                                                                                    | Thin pro $\sim$                                                                                                    | Access                                                                                                    |                                                                                                    |
| datastore1                                                         |                                                                                                   | 458.25 GB                                                                                                    | 27.42 GB                                                                                                    | VMFS6                                                                                                    |                                                                                                    | Supported                                                                                                    | Single                                                                                                    |                                                                                                    |
| ds02                                                               |                                                                                                   | 931.25 GB                                                                                                    | 264.3 GB                                                                                                    | VMFS6                                                                                                    |                                                                                                    | Supported                                                                                                    | Single                                                                                                    |                                                                                                    |
|                                                                    |                                                                                                   |                                                                                                    |                                                                                                    |                                                                                                    |                                                                                                    |                                                                                                    | 2 iter                                                                                                    | ns                                                                                                    |
|                                                                    |                                                                                                   |                                                                                                    |                                                                                                    |                                                                                                    |                                                                                                    |                                                                                                    |                                                                                                    |                                                                                                    |
|                                                                    |                                                                                                   |                                                                                                    |                                                                                                    |                                                                                                    |                                                                                                    |                                                                                                    |                                                                                                    |                                                                                                    |
|                                                                    | Standard Persistent Memory<br>Select a datastore for the virtual of<br>Name<br>datastore1<br>ds02 | Standard       Persistent Memory         Select a datastore for the virtual machine's control       Name         Name       ~         datastore1       ds02 | Standard       Persistent Memory         Select a datastore for the virtual machine's configuration files         Name | Standard       Persistent Memory         Select a datastore for the virtual machine's configuration files and all of its of the virtual machine's configuration files and all of its of the virtual machine's configuration files and all of the virtual machine's configuration files and all of the virtual machine's configuration files and all of the virtual machine's configuration files and all of the virtual machine's configuration files and all of the virtual machine's configuration files and all of the virtual machine's configuration files and all of the virtual machine's configuration files and all of the virtual machine's configuration files and all of the virtual machine's configuration files and all of the vi | Standard       Persistent Memory         Select a datastore for the virtual machine's configuration files and all of its virtual disks.         Name | Standard       Persistent Memory         Select a datastore for the virtual machine's configuration files and all of its virtual disks.         Name | Standard       Persistent Memory         Select a datastore for the virtual machine's configuration files and all of its virtual disks.         Name | Standard       Persistent Memory         Select a datastore for the virtual machine's configuration files and all of its virtual disks.         Name |

#### Click Next

Select your VM network, choose Thin disk provisioning:

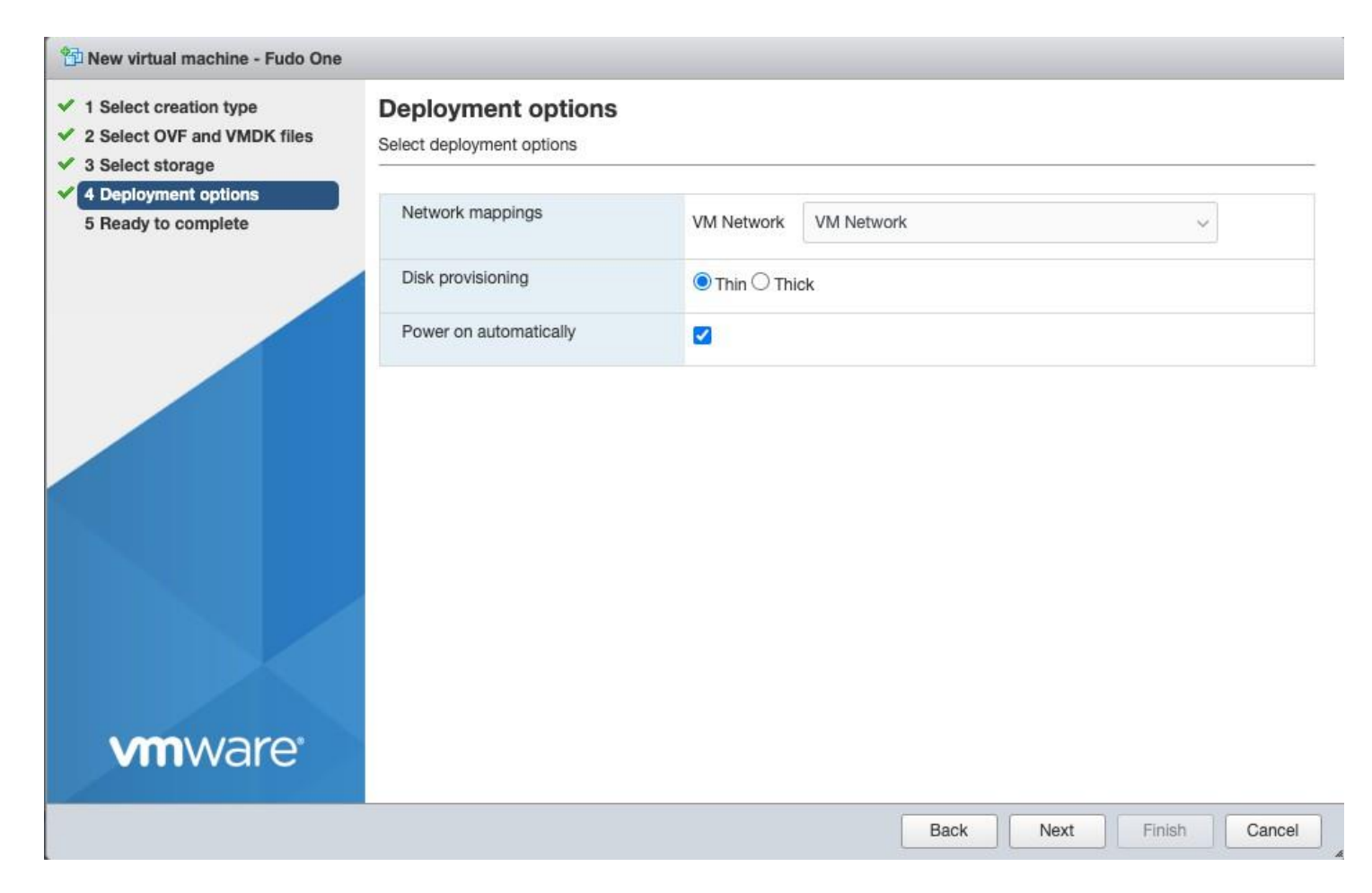

Youi can ignore warning regarding missing disk image, just click Finish.

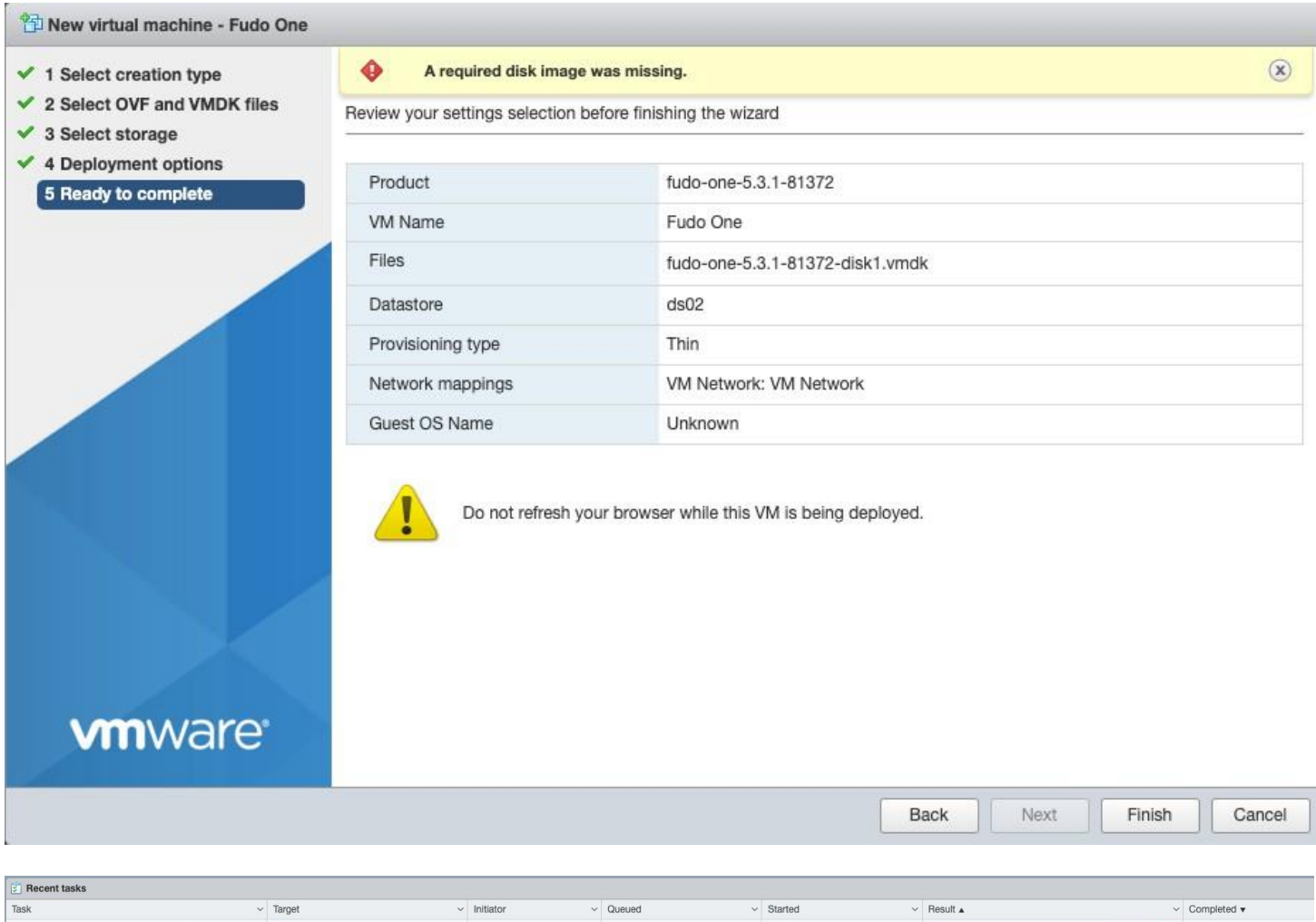

| Task ~                                                 | Target ~            | Initiator ~ | Queued ~            | Started ~           | Result 🔺 🗸 🗸           | Completed v         |
|--------------------------------------------------------|---------------------|-------------|---------------------|---------------------|------------------------|---------------------|
| Upload disk - fudo-one-5.3.1-81372-disk1.vmdk (1 of 1) | 🛐 Fudo One          | root        | 03/10/2023 08:49:01 | 03/10/2023 08:49:01 | ■ ●                    | Running 81 %        |
| Create VM                                              | Fudo One            |             | 03/10/2023 08:49:00 | 03/10/2023 08:49:00 | Completed successfully | 03/10/2023 08:49:00 |
| Rename                                                 | Dne - test serwerow | root        | 03/10/2023 08:39:53 | 03/10/2023 08:39:53 | Completed successfully | 03/10/2023 08:39:53 |
| Import VApp                                            | Resources           | root        | 03/10/2023 08:49:00 | 03/10/2023 08:49:00 | ○                      | Running 81 %        |
|                                                        |                     |             |                     |                     |                        |                     |

#### Wait until Fudo One image will be uploaded to your VMware:

| Recent tasks                                           |                     |   |           |   |                     |   |                     |   |                         |
|--------------------------------------------------------|---------------------|---|-----------|---|---------------------|---|---------------------|---|-------------------------|
| Task                                                   | ~ Target            | ~ | Initiator | ~ | Queued              | ~ | Started             | ~ | Result 🔺                |
| Power On VM                                            | 🚰 Fudo One          |   | root      |   | 03/10/2023 08:50:03 |   | 03/10/2023 08:50:03 |   | Ocmpleted successfully  |
| Import VApp                                            | Resources           |   | root      |   | 03/10/2023 08:49:00 |   | 03/10/2023 08:49:00 |   | Ocmpleted successfully  |
| Upload disk - fudo-one-5.3.1-81372-disk1.vmdk (1 of 1) | Fudo One            |   | root      |   | 03/10/2023 08:49:01 |   | 03/10/2023 08:49:01 |   | Ocompleted successfully |
| Create VM                                              | Fudo One            |   |           |   | 03/10/2023 08:49:00 |   | 03/10/2023 08:49:00 |   | Ocmpleted successfully  |
| Rename                                                 | Dne - test serwerow |   | root      |   | 03/10/2023 08:39:53 |   | 03/10/2023 08:39:53 |   | Ocmpleted successfully  |

#### Click to open your new Fudo One VM:

| vmware esxi                     |                                                             |                   |                                |   |                                       |           | n | oot@10.0.2.45 👻 | Help 👻 | Q Search    |           |
|---------------------------------|-------------------------------------------------------------|-------------------|--------------------------------|---|---------------------------------------|-----------|---|-----------------|--------|-------------|-----------|
| Navigator 🛛                     | 🕞 fudo-nuc.local - Virtual Machines                         |                   |                                |   |                                       |           |   |                 |        |             |           |
| ✓ ☐ Host<br>Manage              | 😚 Create / Register VM   👹 Console   🕨 Power on 🗧 Power off | Suspend C Refresh | 💠 Actions                      |   |                                       |           |   |                 | 0      | 3, Fudo One | ×         |
| Monitor                         | . Virtual machine                                           | Status            | <ul> <li>Used space</li> </ul> | ~ | Guest OS                              | Host name | 8 | Host CPU        | ~ H    | lost memory | ~         |
| - 🗿 Virtual Machines 🛛 🛐        | 🗆. 🎒 Fudo One                                               | Normal            | Unknown                        |   | FreeBSD 12 or later versions (64-bit) | Unknown   |   | 0 MHz           | 0      | MB          |           |
| Test     More VMs               | Quick filters v                                             |                   |                                |   |                                       |           |   |                 |        |             | 1 items 🦼 |
| ≺Q Networking     ✓Q VM Network |                                                             |                   |                                |   |                                       |           |   |                 |        |             |           |
| Monitor                         |                                                             |                   |                                |   |                                       |           |   |                 |        |             |           |
| More networks                   |                                                             |                   |                                |   |                                       |           |   |                 |        |             |           |

| vmware esxi"  |                                                   |                                                                                                    |                                            | root@10.0.2.45 - Help - Q Search                                                           |        |
|---------------|---------------------------------------------------|----------------------------------------------------------------------------------------------------|--------------------------------------------|--------------------------------------------------------------------------------------------|--------|
| Navigator     | 🕞 Fudo One                                        |                                                                                                    |                                            |                                                                                            |        |
|               | Console     Montor     P                          | Power of Power of II Suspend Q Reset / P Edit C Refresh Actions  Fuld One Compatibility, ESIS 01 do later versions (64-bit) Compatibility, ESIS 01 do later versions (64-bit) Compatibility, ESIS 01 do later versions (64-bit) Compatibility, B Compatibility, B Com | llowing you to perform operations on the g | United OS, e.g. graceful shutdown, reboot, etc. You should install VMware Tools. 🎲 Actions | PU III |
| Monitor       |                                                   |                                                                                                    |                                            |                                                                                            |        |
| More networks | - General Information                             |                                                                                                    | - Hardware Configuration                   |                                                                                            |        |
|               | Networking                                        |                                                                                                    | ► 🔲 CPU                                    | 4 vCPUs                                                                                    |        |
|               | VMware Tools                                      | VMware Tools is not installed.                                                                                                    | Memory                                     | 8 GB                                                                                       |        |
|               | Storage                                           | 1 disk                                                                                                    | Hard disk 1                                | 32 GB                                                                                      |        |
|               | Notes                                             | / Edit note                                                                                                    | INN Network adapter 1                      | VM Network (Connected)                                                                     |        |
|               |                                                   |                                                                                                    | Video card                                 | 16 MB                                                                                      |        |
|               | <ul> <li>Performance summary last home</li> </ul> | our                                                                                                    | • Chers                                    | Additional Hardware                                                                        |        |
|               |                                                   | Consumed host CPU Ready<br>Consumed host memory                                                                                                    | - Resource Consumption                     |                                                                                            |        |
|               |                                                   | 8                                                                                                    | Consumed host CPU                          | 0 MHz                                                                                      |        |
|               | ි<br>දි 80                                        |                                                                                                    | Consumed host memory                       | 0 MB                                                                                       |        |
|               | / Res                                             | b                                                                                                    | Active guest memory                        | 0 MB                                                                                       |        |
|               | D 60                                              | 4                                                                                                    |                                            |                                                                                            |        |
|               | <sup>50</sup> 40                                  |                                                                                                    | Provisioned                                | 32 GB                                                                                      |        |

Double click on black window to open terminal:

Fudo One 🖃 🖃 🛄 🌉 🏠 Actions 🚫 using 4 cylinder groups of 25.00MB, 800 blks, 3200 inodes. super-block backups (for fsck\_ffs -b #) at: 192, 51392, 102592, 153792 (da0:mpt0:0:0:0): UNMAP failed, switching to WRITE SAME(16) with UNMAP BIO\_DELET (da0:mpt0:0:0:0): UNMAP. CDB: 42 00 00 00 00 00 00 00 08 00 (da0:mpt0:0:0:0): CAM status: SCSI Status Error (da0:mpt0:0:0:0): SCSI status: Check Condition (da0:mpt0:0:0:0): SCSI sense: ILLEGAL REQUEST asc:24,0 (Invalid field in CDB) (da0:mpt0:0:0:0): Command byte 7 is invalid (da0:mpt0:0:0:0): Error 22, Unretryable error ELF ldconfig path: /lib /usr/lib /usr/lib/compat /usr/local/lib /usr/local/lib/n ss /usr/local/lib/per15/5.30/mach/CORE /usr/local/share/chromium 32-bit compatibility ldconfig path: Ø. Africa 1. America 2. Antarctica 3. Arctic 4. Asia 5. Atlantic 6. Australia 7. Europe 8. Indian Ocean 9. Pacific Ocean Please enter a region number:

Select your region number and confirm with Y:

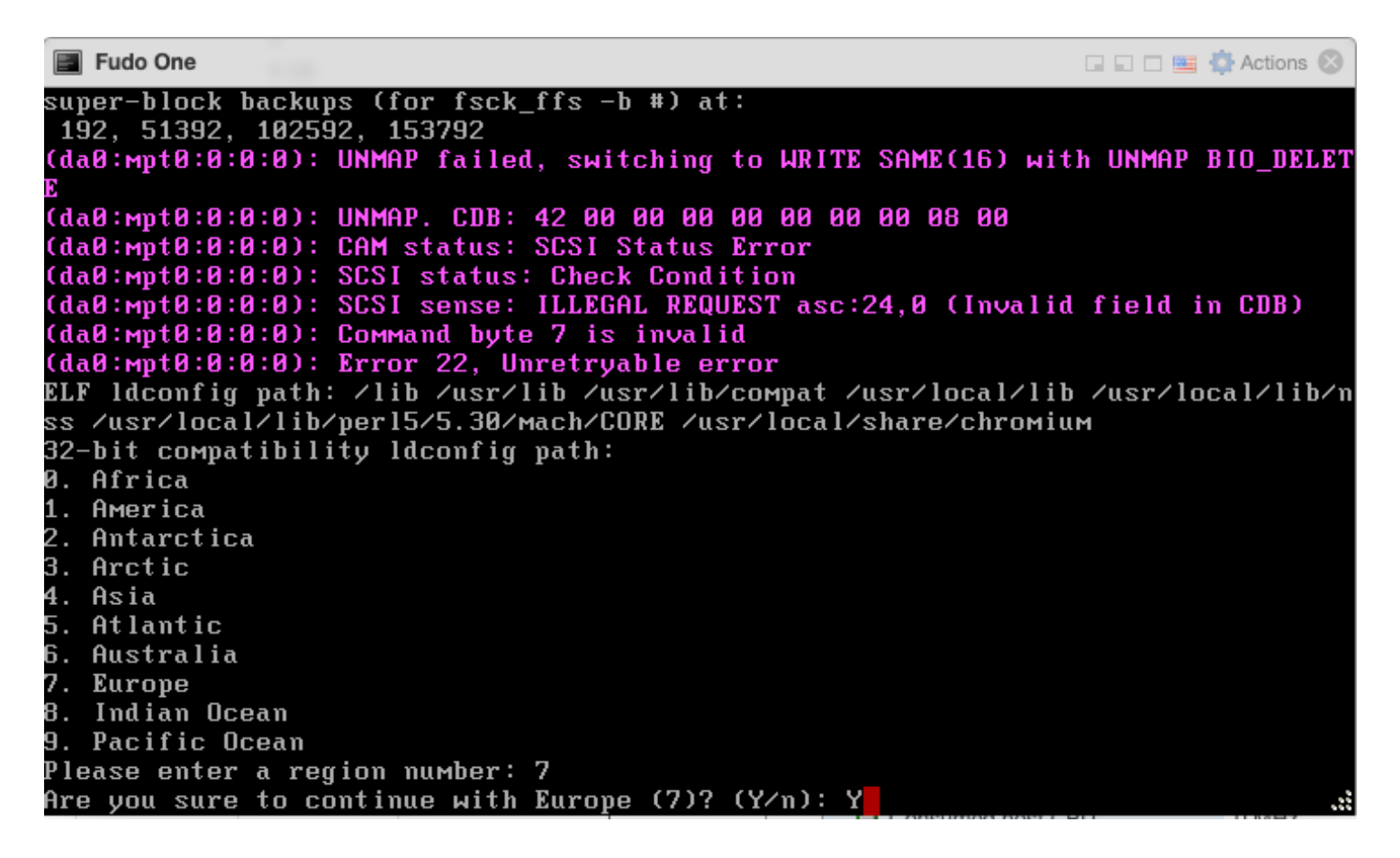

Select your city number (if you can't scroll to find it, select any of them, you can change it later from GUI) and confirm with **Y**:

|           | Fudo One                                        | 🖬 🖬 🔤 🏠 Actions 🛞 |
|-----------|-------------------------------------------------|-------------------|
| 40.       | Rоме                                            |                   |
| 41.       | Samara                                          |                   |
| 42.       | San_Marino                                      |                   |
| 43.       | Sarajevo                                        |                   |
| 44.       | Saratov                                         |                   |
| 45.       | Simferopol                                      |                   |
| 46.       | Skopje                                          |                   |
| 47.       | Sofia                                           |                   |
| 48.       | Stockholm                                       |                   |
| 49.<br>Fo | Tallinn                                         |                   |
| 50.       | Tirane                                          |                   |
| 51.       | Tiraspol                                        |                   |
| 52.       | Ulyanovsk                                       |                   |
| 53.       | Uzhgorod                                        |                   |
| 54.       | Vaduz                                           |                   |
| 55.       | Vatican                                         |                   |
| 56.       | Vienna                                          |                   |
| 57.       | Vilnius                                         |                   |
| 58.       | Volgograd                                       |                   |
| 59.<br>CO | Warsaw                                          |                   |
| 60.       | Zagreb                                          |                   |
| b1.       | Zaporozhye                                      |                   |
| bΖ.       | Zurich                                          |                   |
| P I e     | ase enter a city number: 59                     |                   |
| Hre       | you sure to continue with Warsaw (59)? (Y/n): Y |                   |

Enter a date and time format and confirm with **Y**:

|            | Fudo One                                                                                                    |            | 🚯 Actions 🛞 |
|------------|----------------------------------------------------------------------------------------------------|------------|-------------|
| 43.        | Sarajevo                                                                                                    |            |             |
| 44.        | Saratov                                                                                                    |            |             |
| 45.        | Simieropol                                                                                                    |            |             |
| 46.        | Skopje                                                                                                    |            |             |
| 47.        |                                                                                                    |            |             |
| 48.        | Stockholm                                                                                                    |            |             |
| 49.<br>Fo  | Tallinn                                                                                                    |            |             |
| 50.        | Tirane                                                                                                    |            |             |
| 51.        | Tiraspol                                                                                                    |            |             |
| 5Ζ.        | Ulyanovsk                                                                                                    |            |             |
| 53.        | Uzhgorod                                                                                                    |            |             |
| 54.        | Vaduz                                                                                                    |            |             |
| 55.        | Vatican                                                                                                    |            |             |
| 56.        | Vienna                                                                                                    |            |             |
| 57.        | Vilnius                                                                                                    |            |             |
| 58.        | Volgograd                                                                                                    |            |             |
| 59.<br>SS  | Warsaw                                                                                                    |            |             |
| 60.        | Zagreb                                                                                                    |            |             |
| 61.        | Zaporozhye                                                                                                    |            |             |
| 62.        | Zurich                                                                                                    |            |             |
| Ple        | ease enter a city number: 59                                                                                             |            |             |
| Are        | you sure to continue with Warsaw (59)? (Y/n): Y                                                                          |            |             |
| Ti۳        | ezone has been changed.                                                                                                  |            |             |
| Ent<br>Are | er a date and time [format: DD.MM.YYYY HH:MM]: 10.03.2023  <br>you sure to continue with introduced date and time (Y/n): | 98:56<br>Y |             |
|            |                                                                                                    |            | ***         |

Wait until installation will be completed:

Fudo One 🗔 🖬 🔲 🧱 🏠 Actions 🛞 Starting webproxyd. Starting whlsupportd. Starting callhomed. Starting archived. Starting devd. Starting pmonitord. Serial number: 89883072 Instance FUID: srz9-qdah-p5op-7pqs Mode: production Password for Fudo user admin: proxycrypto Fri Mar 10 08:56:21 CET 2023 FUDO, S/N 89883072, firmware 5.3.1-81372, fuid srz9-qdah-p5op-7pqs. To fix admin account, reset Fudo to factory defaults and change network settings, login as any superadmin with an appropriate password. FUDO (srz9-qdah-p5op-7pqs) (ttyv0) login:

Login as an admin, login: admin password: proxycrypto

Fudo One 🗔 🖬 🔲 🔤 🏠 Actions 🚫 Starting whlsupportd. Starting callhomed. Starting archived. Starting devd. Starting pmonitord. Serial number: 89883072 Instance FUID: srz9-qdah-p5op-7pqs Mode: production Password for Fudo user admin: proxycrypto Fri Mar 10 08:56:21 CET 2023 FUDO, S/N 89883072, firmware 5.3.1-81372, fuid srz9-qdah-p5op-7pqs. To fix admin account, reset Fudo to factory defaults and change network settings, login as any superadmin with an appropriate password. FUDO (srz9-qdah-p5op-7pqs) (ttyv0) login: admin Password:

You'll be asked to change default password to your own, follow script:

Fudo One 🗔 🖬 🔲 🧱 🏠 Actions 🛞 Starting devd. Starting pmonitord. Serial number: 89883072 Instance FUID: srz9-qdah-p5op-7pqs Mode: production Password for Fudo user admin: proxycrypto Fri Mar 10 08:56:21 CET 2023 FUDO, S/N 89883072, firmware 5.3.1-81372, fuid srz9-qdah-p5op-7pqs. To fix admin account, reset Fudo to factory defaults and change network settings, login as any superadmin with an appropriate password. FUDO (srz9-qdah-p5op-7pqs) (ttyv0) login: admin Password: Password change required. New password: Retype new password: 📕

Once completed, it should look like below:

```
Fudo One
                                                                 🗔 🗊 🛄 🌉 🏠 Actions 🚫
To fix admin account, reset Fudo to factory defaults
and change network settings, login as any superadmin
with an appropriate password.
FUDO (srz9-qdah-p5op-7pqs) (ttyv0)
login: admin
Password:
Password change required.
New password:
Retype new password:
*** FUDO configuration utility ***
Logged into FUDO, S/N 89883072, firmware 5.3.1-81372, fuid (srz9-qdah-p5op-7pqs)
1. Show status
2. Disks status and identification
3. Reset network settings
X. Reset Fudo to the factory defaults
0. Exit
Choose an option (^C anytime to abort) (0):
```

Select **3** to set up your Fudo One IP address:

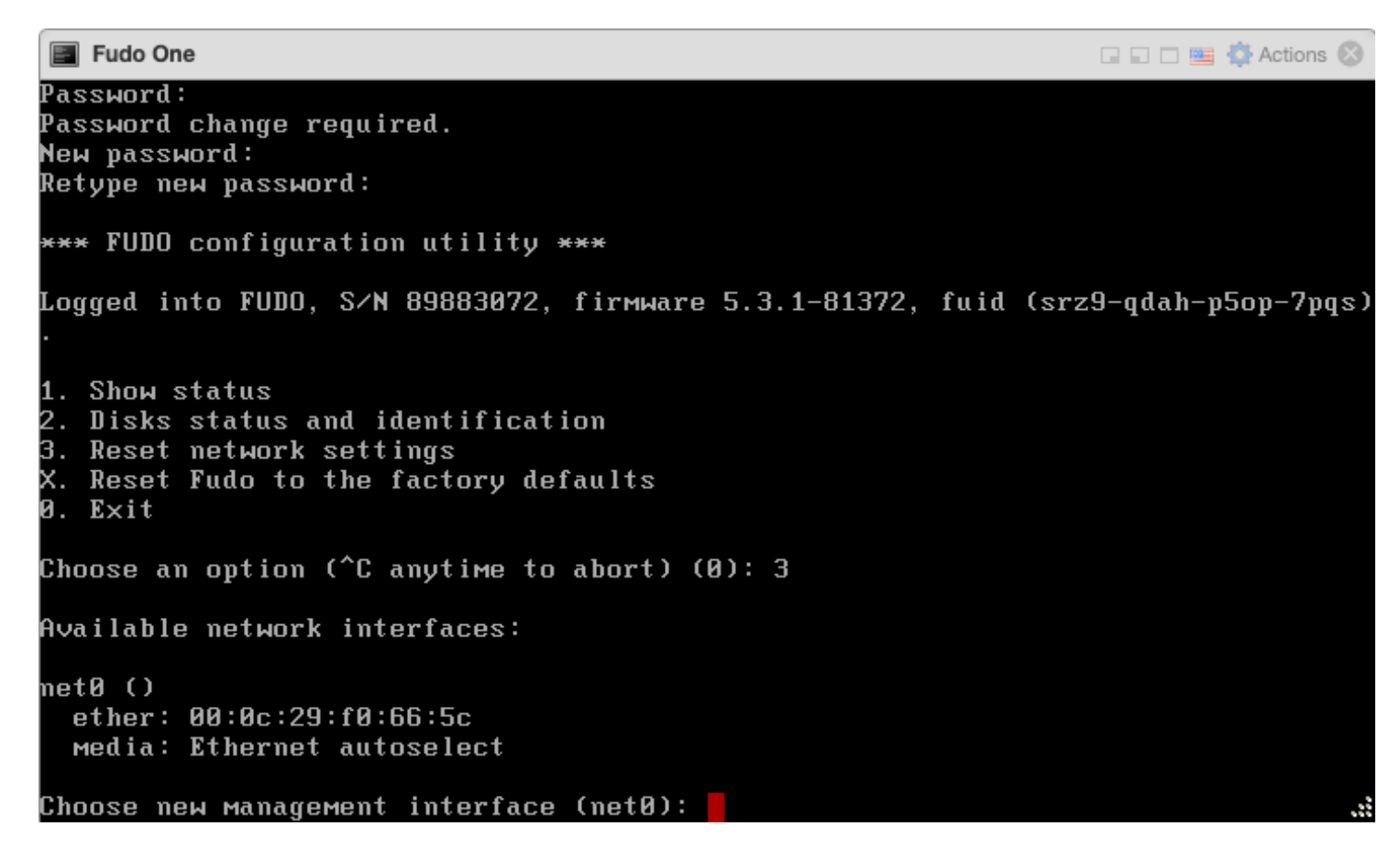

Depending on you VM settings you'll see several network interfaces. Here we've got only one network interface named net0. Type proper name to configure its IP address:

Fudo One Password: Password change required. New password: Retype new password: \*\*\* FUDO configuration utility \*\*\* Logged into FUDO, S/N 89883072, firmware 5.3.1-81372, fuid (srz9-qdah-p5op-7pqs) 1. Show status 2. Disks status and identification 3. Reset network settings X. Reset Fudo to the factory defaults 0. Exit Choose an option (^C anytime to abort) (0): 3 Available network interfaces: net0 () ether: 00:0c:29:f0:66:5c Media: Ethernet autoselect Choose new management interface (net0): net0

Enter new IP address and mask for selected network interface base on your network addressing:

```
Fudo One
                                                                🗔 🗊 💷 🏥 Actions 🐼
Retype new password:
*** FUDO configuration utility ***
Logged into FUDO, S/N 89883072, firmware 5.3.1-81372, fuid (srz9-qdah-p5op-7pqs)
1. Show status
2. Disks status and identification
3.
  Reset network settings
X. Reset Fudo to the factory defaults
0. Exit
Choose an option (^C anytime to abort) (0): 3
Available network interfaces:
netØ ()
 ether: 00:0c:29:f0:66:5c
 Media: Ethernet autoselect
Choose new management interface (net0): net0
Enter new net0 IP address and netmask (eg. 192.168.1.1/24) (192.168.1.1/24): 10.
0.131.222/16
Enter new default gateway IP address:
```

Enter new default gateway IP address:

```
Fudo One
                                                                🗔 🖬 🗖 🧱 🚯 Actions 🛞
Retype new password:
*** FUDO configuration utility ***
Logged into FUDO, S/N 89883072, firmware 5.3.1-81372, fuid (srz9-qdah-p5op-7pqs)
1. Show status
2. Disks status and identification
Reset network settings
X. Reset Fudo to the factory defaults
0. Exit
Choose an option (^C anytime to abort) (0): 3
Available network interfaces:
netØ ()
 ether: 00:0c:29:f0:66:5c
 media: Ethernet autoselect
Choose new management interface (net0): net0
Enter new net0 IP address and netмask (eg. 192.168.1.1/24) (192.168.1.1/24): 10.
0.131.222/16
Enter new default gateway IP address: 10.0.0.1
Fudo One
                                                                🗔 🗊 🛄 🎬 🏠 Actions 🐼
2. Disks status and identification
Reset network settings
X. Reset Fudo to the factory defaults
0. Exit
Choose an option (^C anytime to abort) (0): 3
Available network interfaces:
netØ ()
 ether: 00:0c:29:f0:66:5c
 media: Ethernet autoselect
Choose new management interface (net0): net0
Enter new net0 IP address and netмask (eg. 192.168.1.1/24) (192.168.1.1/24): 10.
0.131.222/16
Enter new default gateway IP address: 10.0.0.1
1. Show status
2. Disks status and identification
3. Reset network settings
 Reset Fudo to the factory defaults
0. Exit
Choose an option (^C anytime to abort) (0):
```

Now open your web browser and type IP address of your Fudo One, accept risk by selecting Advanced:

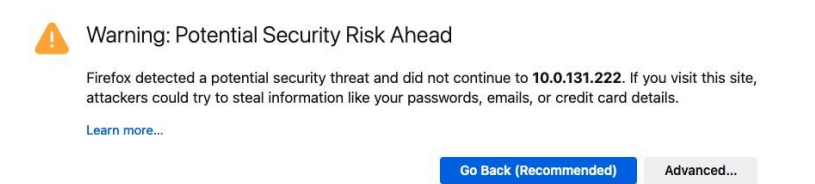

#### and then Accept the Risk and Continue

| attackers  | could try to st    | eal informat  | ion like your p    | basswords, emai | ls, or credit card d | letails.  |
|------------|--------------------|---------------|--------------------|-----------------|----------------------|-----------|
| Learn more | 9                  |               |                    |                 |                      |           |
|            |                    |               |                    | Go Back (       | Recommended)         | Advanced. |
|            |                    |               |                    |                 |                      |           |
|            |                    |               |                    |                 |                      |           |
| 10.0       | .131.222 uses an   | invalid secur | ity certificate.   |                 |                      |           |
| The        | certificate is not | trusted beca  | use it is self-sig | gned.           |                      |           |
| Erro       | r code: MOZILLA    | PKIX_ERRO     | R_SELF_SIGNE       | D_CERT          |                      |           |
| View       | Cartificata        |               |                    |                 |                      |           |
| view       | Certificate        |               |                    |                 |                      |           |

Do not be afraid this time, such message is caused by unknown certificate:

| <      | Connection security for 10.0.131.222          |
|--------|-----------------------------------------------|
| CA YO  | ou are not securely connected to this site.   |
| You ha | ave added a security exception for this site. |
|        | Remove Exception                              |
|        |                                               |

|                                                                                                    | Page Info —                                                                                                    | https://10                                                                                 | 0.0.131.222/log                                                                                                    | gin?next=                                                        | =%2F                                                                                                    |
|----------------------------------------------------------------------------------------------------|----------------------------------------------------------------------------------------------------|--------------------------------------------------------------------------------------------|----------------------------------------------------------------------------------------------------|------------------------------------------------------------------|----------------------------------------------------------------------------------------------------|
|                                                                                                    | General                                                                                                    | Media                                                                                      | Permissions                                                                                                    | Securit                                                          | ty                                                                                                    |
| Web Site Ide                                                                                                    | entity                                                                                                    |                                                                                            |                                                                                                    |                                                                  |                                                                                                    |
| Web site:                                                                                                    | 10.0.131.222                                                                                                    |                                                                                            |                                                                                                    |                                                                  |                                                                                                    |
| Owner:                                                                                                    | This web site does not s                                                                                                    | upply owner                                                                                | ship information.                                                                                                  |                                                                  |                                                                                                    |
| Verified by:                                                                                                    | Wheel Systems                                                                                                    |                                                                                            |                                                                                                    |                                                                  | View Certificate                                                                                                    |
| Privacy & Hi                                                                                                    | story                                                                                                    |                                                                                            |                                                                                                    |                                                                  |                                                                                                    |
| Have Lyisited                                                                                                    | d this web site before toda                                                                                                    | y? No                                                                                      |                                                                                                    |                                                                  |                                                                                                    |
|                                                                                                    |                                                                                                    |                                                                                            |                                                                                                    |                                                                  |                                                                                                    |
| Is this web si computer?                                                                                                    | te storing information on i                                                                                                    | my Yes<br>of s                                                                             | s, cookies and 13<br>site data                                                                                     | bytes                                                            | Clear Cookies and Site Data                                                                                            |
| Is this web s<br>computer?<br>Have I saved                                                                                   | te storing information on a any passwords for this we                                                                                                    | my Yes<br>of s<br>ab site? No                                                              | , cookies and 13<br>site data                                                                                      | bytes                                                            | Clear Cookies and Site Data                                                                                            |
| Is this web s<br>computer?<br>Have I saved                                                                                   | ite storing information on any passwords for this we                                                                                                    | my Yes<br>of s<br>ab site? No                                                              | a, cookies and 13 site data                                                                                        | bytes                                                            | Clear Cookies and Site Data                                                                                            |
| Is this web s<br>computer?<br>Have I saved<br>Technical De<br>Connection I                                                   | ite storing information on a<br>any passwords for this we<br>etails<br>Encrypted (TLS_ECDHE_R                                                                                              | my Yes<br>of s<br>b site? No<br>SA_WITH_A                                                  | s, cookies and 13<br>site data<br>NES_256_GCM_SI                                                                   | bytes<br>HA384, 25                                               | Clear Cookies and Site Data<br>View Saved Passwords<br>6 bit keys, TLS 1.2)                                            |
| Is this web s<br>computer?<br>Have I saved<br>Technical De<br>Connection I<br>The page you                                   | ite storing information on a<br>any passwords for this we<br>etails<br>Encrypted (TLS_ECDHE_R<br>u are viewing was encrypt                                                                 | my Yes<br>of s<br>b site? No<br>SA_WITH_A<br>ed before be                                  | s, cookies and 13<br>site data<br>NES_256_GCM_SI<br>eing transmitted c                                             | bytes<br>HA384, 25<br>over the Int                               | Clear Cookies and Site Data<br>View Saved Passwords<br>6 bit keys, TLS 1.2)<br>ernet.                                  |
| Is this web s<br>computer?<br>Have I saved<br>Technical De<br>Connection I<br>The page you<br>Encryption m<br>therefore unit | ite storing information on a<br>any passwords for this we<br>etails<br>Encrypted (TLS_ECDHE_R<br>u are viewing was encrypt<br>nakes it difficult for unauth<br>ikely that anyone read this | my Yes<br>of s<br>sb site? No<br>SA_WITH_A<br>ed before be<br>norised peop<br>s page as it | , cookies and 13<br>site data<br>NES_256_GCM_Si<br>eing transmitted c<br>sie to view inform<br>travelled across ti | bytes<br>HA384, 25<br>over the Int<br>ation travel<br>he network | Clear Cookies and Site Data<br>View Saved Passwords<br>6 bit keys, TLS 1.2)<br>ernet.<br>ling between computers. It is |

You can add your own certificate to your Fudo One later.

Fudo One administration webpage should appear, login with Username: admin Password: your\_new\_password:

| $\leftrightarrow \rightarrow G$ | ○ 🔓 아 https://10.0.131.222/login?next=%2F            |                                                                           | \$<br>ල එ = |
|---------------------------------|------------------------------------------------------|---------------------------------------------------------------------------|-------------|
|                                 | Login<br>Username<br>admin<br>Password<br>j<br>Login | FUDD ONE<br>SECURE ACCESS<br>TAILORED FOR<br>SMALL & MEDIUM<br>BUSINESSES |             |

That's all regarding installation of your Fudo One:

| ••• • •                        | Fudo × +                                                                                                    |                                                                                                    | ×                                                           |  |  |
|--------------------------------|----------------------------------------------------------------------------------------------------|----------------------------------------------------------------------------------------------------|-------------------------------------------------------------|--|--|
| $\leftarrow \ \rightarrow \ G$ | ○ A https://10.0.131.222                                                                                                    |                                                                                                    | ☆ ♡ ☆ =                                                     |  |  |
| ~                              | 🏟 FUDO   ONE                                                                                                    |                                                                                                    | 🙎 admin 🗸 🗸                                                 |  |  |
| Dashboard                      | Dashboard                                                                                                    |                                                                                                    | Keep me logged in O Dashlet's market O Full screen          |  |  |
| MANAGEMENT                     |                                                                                                    |                                                                                                    | LICENSE                                                     |  |  |
| Sessions                       | 0                                                                                                    | 0                                                                                                    | License exp. date: unlimited                                |  |  |
| 🕾 Requests                     | CONCURRENT SESSIONS ₪                                                                                                    | ACTIVE USERS                                                                                                    | Servers 2 <sup>/3</sup>                                     |  |  |
| 🐏 Users +                      |                                                                                                    |                                                                                                    |                                                             |  |  |
| Servers +                      | NODE                                                                                                    | NEW SESSIONS (min) hour                                                                                                    | day week Line Bar                                           |  |  |
| Accounts +                     | 89883072 Disks Networks Storage Memory                                                                                                    | CPU 1                                                                                                    |                                                             |  |  |
| (+) Listeners +                | Uptime: 23 minutes                                                                                                    | 775                                                                                                    |                                                             |  |  |
| 🚉 Safes +                      |                                                                                                    | 0                                                                                                    | B <sup>10</sup> B <sup>10</sup>                             |  |  |
| SETTINGS                       |                                                                                                    |                                                                                                    |                                                             |  |  |
| 📄 System                       | EVENTS LOG                                                                                                    | -                                                                                                    | All Combined Errors Others Go to Events log 🖄 🗡             |  |  |
| Network c                      | 10 Mar 2023 09:13:27 89883072 user User ad                                                                                                    | nin authenticated using password logged in from address: 10.2.0.172.                                                                                                    | user                                                        |  |  |
| 🔎 Authentic                    | 10 Mar 2023 08:59:21 89883072 user User ad<br>10 Mar 2023 08:58:16 89883072 user User ad                                                                                                 | min successfully changed his password.<br>min authenticated using password logged in from address: localhost.                                                                                                    | user                                                        |  |  |
| 🖬 Backups                      | 10 Mar 2023 08:56:21 89883072 system Fudo str<br>10 Mar 2023 08:56:21 89883072 system Disk DA<br>10 Mar 2023 08:56:19 89883072 system System                                             | arted.<br>TAO (N/A) attached.<br>information: .                                                                                                    |                                                             |  |  |
| 📩 Events log                   | 10 Mar 2023 08:56:19 89883072 system System<br>10 Mar 2023 08:56:19 89883072 system System<br>10 Mar 2023 08:56:19 89883072 system System<br>10 Mar 2023 08:56:19 89883072 system System | System information: GEOM_ELI: Crypto: handware System information: GEOM_ELI: Encryption: AES-XT3 128 System information: GEOM_ELI: Device mirror/swap0.eli created. System information: Gio/mpt0:0::00): Error 22, Unretryable error |                                                             |  |  |
|                                | 10 Max 9033 08:52:10 00003073 mintage Custam                                                                                                    | isfermation (de0mat000000). Command buts 7 is involid                                                                                                    | 10.625531 👔 89883072 💿 srz9-qdah-p5op-7pqs 💿 5.3.1-81372. 🖹 |  |  |

## Now you can configure your Fudo One following admin manual:

### https://fudoone.readme.io/docs

| $\leftarrow \rightarrow \ \mathbb{C}$ $\bigcirc$ $\land$ https://fudoone.rea                                                                                                    | dme.io/docs                                                                                                    |                                                                                                    | E 🕁               | ල එ ≡ |
|----------------------------------------------------------------------------------------------------|----------------------------------------------------------------------------------------------------|----------------------------------------------------------------------------------------------------|-------------------|-------|
| FUDO (ONE                                                                                                    |                                                                                                    |                                                                                                    | Discord Community |       |
| v5.3 🏠 Home 🖽 Documentation                                                                                                    | I Changelog                                                                                                    |                                                                                                    | Q Search ≇κ       |       |
| INTRODUCTION<br>System Overview<br>Supported Protocols                                                                                                    | System Overview                                                                                                    |                                                                                                    | Suggest Edits     |       |
| Connection Mode<br>Security Measures<br>User Authentication Methods and<br>Modes<br>Data Model<br>Dashboard                                                                                                    | Fudo is an award-winning solution that provides you with secure, convenie<br>devices. Aligned with the Zero-Trust approach, Fudo lets users connect to<br>needed and for a specific reason. All authorized users' activity is constant!<br>Used by thousands of users worldwide, Fudo is the perfect tool for manag<br>Employees, Freelancers, Subcontractors, Vendors, and all other types of T<br>Fudo One is a version tailored for startups and small&medium businesses. | nt access to servers and network/OT<br>applications and accounts only when<br>y monitored and recorded.<br>ing access for DevOps, Admins, Privileged<br>hird Parties. |                   |       |
| Deployment Scenarios<br>Layout Themes<br>System Footer<br>QUICK START<br>How To Quickly Set Connection Up<br>ADMINISTRATION<br>System Settings<br>Network Configuration<br>Authentication<br>Backups and Retention<br>Events Log | Login<br>Uterrame<br>Password<br>Login                                                                                                    | RE ACCESS<br>DRED FOR<br>L & MEDIUM<br>NESSES                                                                                                    |                   |       |
| OBJECTS MANAGEMENT<br>Access Requests<br>Servers Management                                                                                                    | ⓒ Updated 3 months ago                                                                                                    |                                                                                                    |                   |       |